# Instructivo de Pagos en línea con tarjetas de Crédito y Débito

### A través de estos sencillos pasos podrá realizar el pago de:

- Matrícula Pregrado
- Matrícula Diplomados
- Matrícula Posgrado (Maestrías y especializaciones)
- Matrícula Curso de Inglés
- Certificado de Estudios
- Certificado de Notas
- Serecho a grado
- Validaciones
- Créditos Adicionales
- Intersemestrales

Para iniciar el proceso el estudiante debe de ingresar al sistema Academico SICUC

## Admisiones

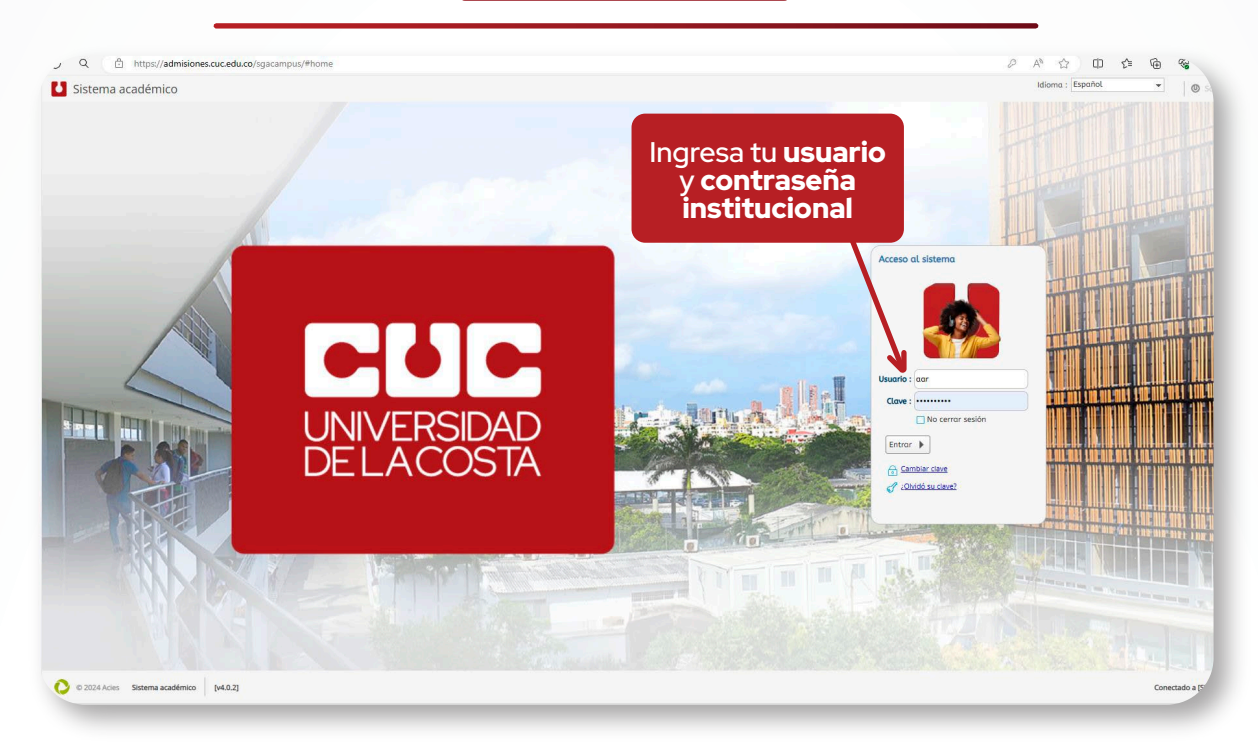

# Ingrese a la opción "Recibo de pago de Matrícula"

| ricula Académica<br>lecibo de pago de matrícula | • Inicio •                | Recibo de pago de matrícula 🥥               |                       | IMPORTANTE:<br>Por favor, ingrese s<br>recibo que desea d<br>Num. Identificació<br>Buscar | au número de identific<br>lescargar. | Ingresa i<br>docu<br>consulta<br><b>pendie</b> | tu <b>núme</b> i<br><b>mento</b> pa<br>ar tus <b>rec</b><br>ntes de p | ro de<br>ara<br>ibos<br>bago |
|-------------------------------------------------|---------------------------|---------------------------------------------|-----------------------|-------------------------------------------------------------------------------------------|--------------------------------------|------------------------------------------------|-----------------------------------------------------------------------|------------------------------|
|                                                 |                           |                                             | Estudiantes           | Barrow III & I                                                                            | lines.                               |                                                |                                                                       |                              |
|                                                 |                           |                                             | Q Cód. pe             | riodo Tipo                                                                                | Val. a pagar                         | Fec. timite de pogo                            | Estado de pago                                                        | Documento                    |
| Al selecc                                       | ionar uno c<br>guientes b | le <b>los recibos a</b><br>otones, entre es | pagar se<br>tos el de | e activarán<br>Pago                                                                       | \$ 3.699.300,00 COP                  | 22/07/2016                                     | 6 Matricula Liquidad                                                  | la                           |
| F Impr                                          | imir \land                | Descargar PE                                | of 🗳                  | Pago                                                                                      |                                      |                                                |                                                                       |                              |

Al dar clic sobre el botón de **pago** se abrirá la una ventana (pasarela de pagos). (Débito / Crédito) y da clic en el botón Continuar

En esta ventana se presentará información del usuario que va a realizar el **pago e información del volante a pagar,** debe de seleccionar una de las formas de pago presentadas

(Débito / Crédito) y da clic en el botón Continuar

| CUC UNIVERSIDAD<br>DELACOSTA MÓC                   | dulo de l                           | Rec    | caudos                                               |   | <b>9</b> | iHolal<br>ld: 1129491834 ~ SALIDA SEGUR   |
|----------------------------------------------------|-------------------------------------|--------|------------------------------------------------------|---|----------|-------------------------------------------|
| PSE OTRA TARJETA  Realiza débito desde cuentas cor | riente y ahorro                     | o de   | bancos en Colombia, una vez seleccione el            |   |          | 1 3<br>PResumen de pago                   |
| procedimiento solo ingresa el cor                  | egistrar tu corr<br>rreo electrónic | reo la | primera vez, si ya realizaste este                   |   |          | Servicio Pago de \$863,200.00             |
| * Entidad Financiera                               | ~                                   | 0      | * Tipo de Persona                                    | ~ | 0        | S REALIZAR PAGO                           |
| * Tipo de pago                                     | ~                                   |        | * Nombre y apellidos del titular                     |   | 0        | Sitio protegido por reCAPTCHA, aplican la |
| +57 • * Celular                                    | Ø                                   |        | * Dirección titular<br>* Documento de Identificación |   | 0        | Cecollect<br>Segue para tr                |
| * Tipo de Identificación                           | ~                                   | 0      | 1129491834                                           |   | 0        |                                           |
| <sup>•</sup> Correo electrónico                    |                                     |        |                                                      |   |          |                                           |
|                                                    |                                     |        |                                                      |   |          |                                           |

Luego será direccionado al formulario donde deberá ingresar la información de su tarjeta, la cual será verificada por la entidad bancaria correspondiente.

#### Nota:

Antes de continuar con la transacción por favor tenga en cuenta lo siguiente:

- Por favor verifique el monto de su transacción y la disponibilidad de este cupo en su tarjeta.
- Si por algún motivo no desea continuar con la transacción por favor de clic en "Salida Segura".

Luego de terminada la transacción el sistema le expedirá un voucher como el que se muestra a continuación, este voucher también será enviado a su correo institucional y al correo personal si lo tiene registrado en la plataforma SICUC.

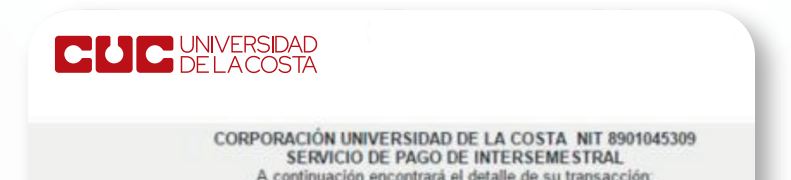

| lumero de identificacion         |                                                      |
|----------------------------------|------------------------------------------------------|
| lipo de Identificacion           | CEDULA DE CIUDADANIA                                 |
| lumero Liquidacion               |                                                      |
| Iombres Completos                |                                                      |
| elular                           |                                                      |
| Correo Electronico Personal      | @gmail.com                                           |
| Jorreo Electronico Institucional | i@cuc.edu.co                                         |
| Valor Total                      | \$168,750.00                                         |
| IP Origen                        |                                                      |
| Nro. Transacción eCollect        |                                                      |
| Fecha Proceso                    | 17/06/2016 03:53:45 p.m.                             |
| Entidad Financiera               | 1051-BANCO DAVIVIENDA                                |
| Número de Confirmación/CUS       | 203306004                                            |
| Estado de la Transacción         | APROBADA                                             |
| Su transacción                   | fué APROBADA en la Entidad Einanciera                |
|                                  |                                                      |
|                                  |                                                      |
|                                  |                                                      |
|                                  | Certar                                               |
|                                  |                                                      |
|                                  | 1000                                                 |
|                                  | 5                                                    |
| Copyright © 2004-20              | 16. eCollect All rights reserved. Avisor Technologie |

## Estado de los pagos en los volantes de SICUC

| Cód. perio | odo Tipo   | Val. a pagar        | Fec. límite de pago Estado de pago Do | ocumento | En proceso por parte<br>de la Entidad bancaria |  |
|------------|------------|---------------------|---------------------------------------|----------|------------------------------------------------|--|
| 20162      | Matricula  | \$ 3.699.300,00 COP | 22/07/2016 Matricula Liquidada        |          |                                                |  |
| 20161      | Matricula  | \$ 2.233.800,00 COP | 22/01/2016 Matricula Pagada           |          | Matrícula pagada                               |  |
| 20161      | Pecuniario | \$ 25.000,00 COP    | 15/01/2016 Matricula Liquidada        |          | Matrícula liquidada<br>sin pago                |  |

#### Nota:

Si el volante se encuentra resaltado en amarillo por favor espere entre 15 y 20 minutos, la entidad financiera se encuentra validando su pago.

#### Dirección de registro

✓ direccionderegistro@cuc.edu.co
▲ 336 2264 – 336 2269

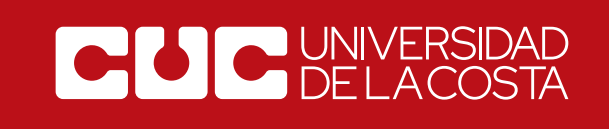